Revised: November 20, 2015

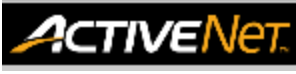

## **REPORTS – ROOM BOOKING STATISTICS - HELP GUIDE**

This guide provides the recommended filters to produce certain/intended report outputs. Using different filter combinations may result in different outputs from ActiveNet.

## **Resource Utilization Report**

The Resource Utilization report displays the usage of available resources (facilities, equipment, and instructors) as a percentage over a specific date range. Use this report to view the hours and days available and actually reserved, as well as sub-totals for facilities, equipment, or instructors.

| Access Resource Utilization Report                                                                                                    |                                                                                  |                   |                                                                          |         |            |      |    |      |            |   |
|----------------------------------------------------------------------------------------------------|----------------------------------------------------------------------------------|-------------------|--------------------------------------------------------------------------|---------|------------|------|----|------|------------|---|
| <ol> <li>Click the Reports icon</li> <li>Click Reservation Reports drop down on the<br/>left-hand side.</li> <li>Select Resource Utilization Report</li> </ol> | L <b>all</b><br>Reports                                                          |                   | Reservation Reports     Rental Agreement Master     Resource Utilization |         |            |      |    |      |            |   |
| Filter by Reservation Dates                                                                                                    |                                                                                  | F                 |                                                                          |         |            |      |    |      |            |   |
| <ol> <li>Click on the calendar icons and select dates to set Reservation date range.</li> </ol>                                                                | Reservation Date                                                                 | From:<br>Through: | Nov 2                                                                    | 2, 2015 | )          |      |    |      |            |   |
|                                                                                                    | Schedule Type                                                                    |                   | November 2015                                                            |         |            |      |    | D ve |            |   |
|                                                                                                    | Customer Type                                                                    |                   | Su                                                                       | Мо      | Tu         | We   | Th | Fr   | Sa ve      |   |
|                                                                                                    | Area of the City                                                                 |                   | 1                                                                        | 2       | 3          | 4    | 5  | 6    | 7<br>14 ve |   |
|                                                                                                    |                                                                                  |                   | 15                                                                       | 10      | 10         | 10   | 10 | 20   | 21         | , |
| Options                                                                                                    | ▼ Option                                                                         | <u>15</u>         |                                                                          |         |            |      |    |      |            |   |
| <ol> <li>Select Adobe Acrobat Reader as Output Type<br/>for optimal printing.</li> </ol>                                                                       | Name     Values       Include     All       Output Type     Adobe Acrobat Reader |                   |                                                                          |         |            |      |    |      |            |   |
| Produce Report                                                                                                    |                                                                                  |                   |                                                                          |         |            |      |    |      |            |   |
| 6. Click Run Report                                                                                                    |                                                                                  | Run               | Repo                                                                     | ort )   | <u>Car</u> | icel |    |      |            |   |

## How to read the report

- o Center Name: Site Name
- Facility/Equipment Type: States if booking was made to a facility or equipment
- Facility/Equipment/Instructor Name (Number): Name of resource booked
- Days Available: Total number of days available between specified reservation dates
- Hours Available: Total hours available between specified reservation dates
- Days Reserved: Number of days that contain at least one reservation between specified reservation dates
- o Hours Reserved: Total number of hours reserved between specified reservation dates
- $\circ$  Usage by Day: % of days available that are reserved
- $\circ$  Usage by Hour: % of hours available that are reserved
- **Total Attendance:** Number of people using facility between specified reservation dates (Taken from reservation data)

For more information or to get assistance, please contact us at:

- > 3-1-1 (within Vancouver)
- 604-873-7000 (outside of Vancouver)

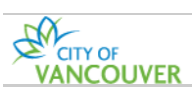

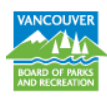